## Acer ePresentation Management

Acer ePresentation Management le ofrece una forma rápida y sencilla de configurar la resolución del equipo portátil cuando utiliza un proyector u otro dispositivo de visualización externo.

Acer ePresentation Management tiene dos resoluciones comunes predefinidas. La selección de cualquiera de ellas establecerá la resolución del monitor y de la visualización externa.

## Usar Acer ePresentation Management

Para iniciar Acer ePresentation Management:

- Haga clic en el icono Acer ePresentation Management de la barra de herramientas de Empowering Technology mostrada en el escritorio.
- En el menú Inicio, elija (Todos los) Programas > Acer Empowering Technology > Acer ePresentation Management.

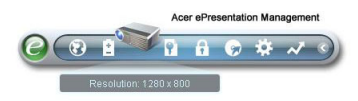

Se abrirá la página principal de Acer ePresentation Management.

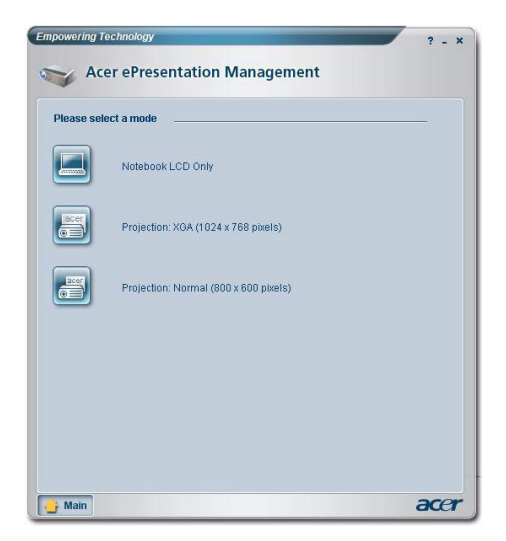

## Página principal de Acer ePresentation Management

En esta página se muestran las dos resoluciones (800 x 600 píxeles y 1024 x 768 píxeles). Haga clic en cualquier de ellas para establecerla. Al cerrar Acer ePresentation Management la pantalla del equipo portátil volverá a su resolución original.

## Tecla de acceso directo Fn-F5

Utilice la tecla de acceso directo Fn-F5 en cualquier momento para abrir el conmutador de visualización integrado de Acer ePresentation Management.

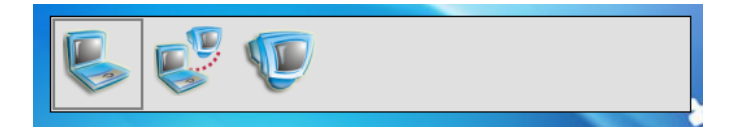

Las tres configuraciones son las siguientes:

- 1 Solamente pantalla LCD de equipo portátil
- 2 Pantalla LCD de equipo portátil y pantalla externa
- 3 Solamente pantalla externa